## 確認画面の操作方法について(やまなしくらしネット施設予約サービス)

施設予約サービスの画面を出す

確認画面アイコンをクリック

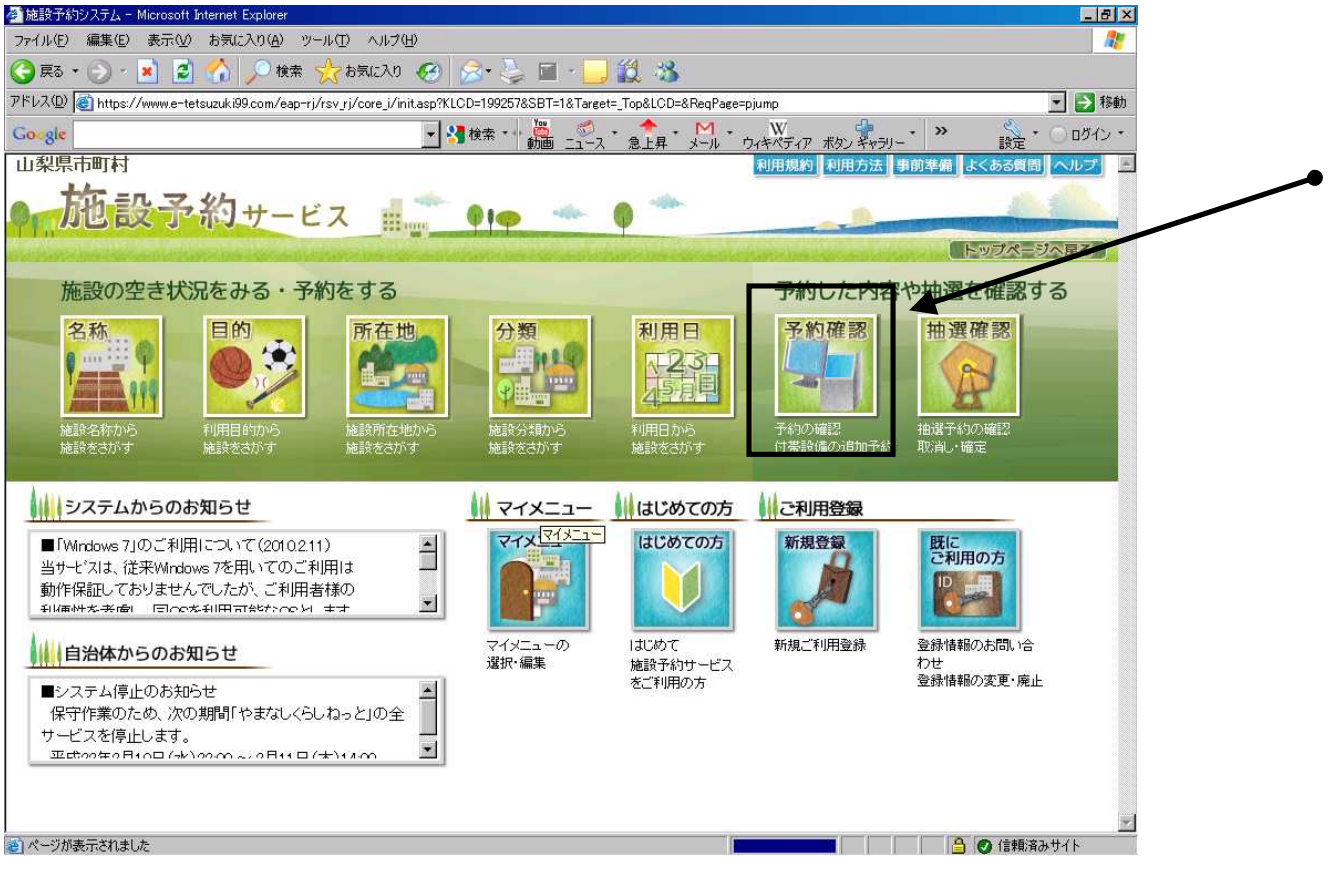

利用日を設定

利用者ID及びパスワードを入力

| 施設予約システム - Microsoft Internet Explore     |                                                                                       |
|-------------------------------------------|---------------------------------------------------------------------------------------|
| ファイル(E) 編集(E) 表示(V) お気に入り(A)              | ツール① ヘルプ母 🥂                                                                           |
| 🌀 हरु • 🕑 - 💌 😰 🏠 🔎 t                     | 糯 ☆ 約気に入り 🥝 😒 📓 - 🔜 🎎 🦓                                                               |
| アドレス(D) 🍯 https://www.e-tetsuzuki99.com/i | sap+rj/rsv_rj/core_j/init.asp?KLCD=199257&SBT=1&Target=_Top&LCD=&ReqPage=pjump 🔄 💽 移動 |
| Gougle                                    |                                                                                       |
| 山梨県市町村                                    | 利用規約 利用方法 事前準備 よくある質問 ヘルプ                                                             |
| 施設予約サ-                                    | -ビス 🏥 👘 🐢 🖗 🐡                                                                         |
|                                           | メニューへ戻る                                                                               |
|                                           | 予約の検索                                                                                 |
| 又約の                                       | 確認 付業設備の追加系统 使用料合の減免申請 使用料合の支払 系统                                                     |
| の取消                                       | (許可書の発行ができます。                                                                         |
| 利用者                                       | iDとバスワードを入力して、検索ボタンをクリックしてください。                                                       |
|                                           |                                                                                       |
|                                           | 利用日 2010年 3月 1日 2010年 3月 31日 31日 4                                                    |
| 利用者ID                                     |                                                                                       |
| バスワート                                     | [必須](半角英数字6文字以上20文字以内)                                                                |
|                                           | ❷ 検索 ▶ ▶ ▶ ● ● ● ● ● ● ● ● ● ● ● ● ● ● ● ●                                            |
|                                           |                                                                                       |
|                                           |                                                                                       |
|                                           |                                                                                       |
|                                           |                                                                                       |
|                                           |                                                                                       |
|                                           |                                                                                       |
| ページが表示されました                               |                                                                                       |

| 約シス  | テムー         | Micros      | oft Interne | et Explo | orer             |                      |                     |                                             |                                                     |              |             | _ 8 × |
|------|-------------|-------------|-------------|----------|------------------|----------------------|---------------------|---------------------------------------------|-----------------------------------------------------|--------------|-------------|-------|
| )編   | <b>諜(E)</b> | 表示          | (⊻) お気      | に入り      | <u>A</u> ) ツール   | Ð                    | ヘルプ(円)              |                                             |                                                     |              |             |       |
| - 6  | 2 -         | ×           | 2           |          | 検索 📢             | そお気                  | に入り 🧭               | 🙈 • 📐 🖬 🗉 🛄 🕯                               | 8 🔏                                                 |              |             |       |
|      | https:/     | ( (ununun a | -toto muli  | :00      | . lann - si lua  | •<br>• • • • • • • • | wa i /init nan2K1 ( | D=1009E78SPT=18Terrant=                     | Tan 21 CD=2 Page Page Page Page Page Page Page Page |              |             | ▶ 我₼  |
|      | nups./      | / www.e     | -tetsuzuk   | .199.CUN | iveap-rivis      | vjj)ou               | pre_printasp:kcc    | You You                                     | Topacob-aneqrage-pjump                              | <b>.</b>     |             | 1290  |
|      |             |             |             |          |                  |                      | - 3                 | 検索・・ 🍋 - デース・                               | ● ト昇 メール ウィキペディア                                    | ボタンギャラリー・ >> | 18 · · · ·  | ログイン・ |
|      |             |             |             |          |                  |                      |                     |                                             |                                                     | 192 1122     |             | *     |
|      |             |             |             |          | -                |                      |                     | <del>校 泉</del> 和 未                          |                                                     |              |             |       |
| 設備予約 | 減免<br>申請    | 支払          | 許可書<br>出力   | 取消       | 予約区分             | 許可                   | 予約申請番号              | 会館名称                                        | 施設名称                                                | 利用日          | 利用時間        |       |
|      |             |             | -           |          |                  | -                    | 1                   |                                             |                                                     | 2010年3月5日    | 18:00~22:00 |       |
|      |             |             |             |          | -12721-04733-022 | ~                    |                     | 11 N 10 10 10 10 10 10 10 10 10 10 10 10 10 |                                                     | 2010年3月6日    | 18:00~22:00 |       |
|      |             |             |             |          | 取消済              | 許可                   | 2009000710          | 富士吉田市学校体育施設                                 | 明見中学校体育館                                            | 2010年3月7日    | 18:00~22:00 |       |
|      |             |             |             |          | Servicesory      |                      |                     |                                             |                                                     | 2010年3月8日    | 18:00~22:00 |       |
|      |             | -           |             |          |                  |                      |                     |                                             |                                                     | 2010年3月9日    | 18:00~22:00 |       |
|      |             | 済           | 許可書         | 収消       | 本予約              | 許可                   | 2009001439          | 富士吉田市学校体育施設                                 | 富士小学校体育館                                            | 2010年3月8日    | 17:00~22:00 |       |
|      |             | -           |             | 1        |                  |                      |                     |                                             |                                                     | 2010年3月9日    | 17:00~22:00 |       |
|      |             | 淯           | 꽐           | 取消       | 本予約              | 許可                   | 2009001440          | 富士吉田市学校体育施設                                 | 富士小学校体育館                                            | 2010年3月10日   | 17:00~22:00 |       |
| -    |             | _           |             |          |                  | -                    |                     |                                             |                                                     | 2010年3月11日   | 17.00~22.00 |       |
|      |             |             |             |          |                  |                      |                     |                                             |                                                     | 2010年3月12日   | 17:00~22:00 |       |
|      |             |             |             |          |                  |                      |                     |                                             |                                                     | 2010年3月13日   | 8:00~22:00  |       |
|      |             | -           | Strat 1     |          | VALUE            | 232465               |                     |                                             |                                                     | 2010年3月14日   | 8:00~22:00  |       |
|      |             | 淯           | "善"         | 取消       | 本予約              | 許可                   | 2009001441          | 富士吉田市学校体育施設                                 | 富士小学校体育館                                            | 2010年3月15日   | 17:00~22:00 |       |
|      |             |             |             |          | 1                |                      |                     |                                             |                                                     | 2010年3月16日   | 17:00~22:00 |       |
|      |             |             |             |          |                  |                      |                     |                                             |                                                     | 2010年3月17日   | 17:00~22:00 |       |
|      |             |             |             |          |                  |                      |                     |                                             |                                                     | 2010年3月18日   | 17:00~22:00 |       |
|      |             |             |             |          | -                | 1                    |                     |                                             |                                                     | 2010年3月1日    | 17:00~22:00 |       |
|      |             |             |             |          | 取消済              | 許可                   | 2009002813          | 富士吉田市学校体育施設                                 | 下吉田第一小学校体育館                                         | 2010年3月2日    | 17:00~22:00 |       |
|      |             |             |             |          |                  | 10001224             |                     |                                             |                                                     | 2010年3月3日    | 17:00~22:00 |       |
|      |             |             | (           |          | in the second    |                      |                     | a se es aconstation partecient              | la an anna an an                                    | 2010年3月1日    | 17:00~22:00 |       |
|      |             | 済           | 野り          |          | 本予約              | 許可                   | 2009002814          | 富士吉田市学校体育施設                                 | 下吉田第二小学校体育館                                         | 2010年3月2日    | 17:00~22:00 |       |
|      |             |             |             |          | Linder Schote    | 100.00               |                     | 10000000000000000000000000000000000000      |                                                     | 2010年3月3日    | 17:00~22:00 |       |
|      |             |             |             |          |                  |                      |                     |                                             |                                                     | 2010年3月10日   | 17:00~22:00 |       |
|      |             |             |             |          |                  |                      |                     |                                             |                                                     | 2010年3月11日   | 17:00~22:00 |       |
|      |             |             |             |          |                  |                      |                     |                                             |                                                     | 2010年3月12日   | 17:00~22:00 |       |
|      | 6           | _           | (Change)    |          |                  |                      |                     |                                             |                                                     | 2010年3月13日   | 8:00~22:00  |       |
|      |             | 済           | 라민          | 取消       | 本予約              | 許可                   | 2009002825          | 富士吉田市学校体育施設                                 | 下吉田第二小学校体育館                                         | 2010年3月14日   | 8:00~22:00  |       |
|      |             |             |             |          |                  |                      | -                   |                                             |                                                     | 2010年3月15日   | 17:00~22:00 | -     |
| -    | and a state | 1           | .l          |          | 1                |                      | b                   | 1                                           |                                                     |              |             | 15    |

料金の確認や変更受付の確認許可書アイコンをクリック

## 使用予約日等の確認

使用料金の確認

| tps://www.e-tetsuzuki99.com | /eap-rj/rsv_rj/VB_i/pdf/Combination433281997114415.pdf - Microsoft Internet Explorer                   | _ 8 ×    |
|-----------------------------|----------------------------------------------------------------------------------------------------|----------|
| コピーを保存 🚖 🤮 🧍                | ◎検索 🖑 ]▶選択 📷 🔍 - 📜 💀 Θ 88% - ④ 😳 - 👘 💹 ₩eb.kg 🖅 🚽                                                      |          |
|                             |                                                                                                    | •        |
|                             | 2000002825                                                                                             | <u> </u> |
|                             | 2003002820<br>学校施設使田許可書 1 / 1 頁                                                                        |          |
|                             | 申請者 住所 山梨県富士吉田市下吉田1904                                                                                 |          |
|                             | 宫十支田市立学校                                                                                               |          |
|                             | 氏名(团体名) 一个小时间的小子以                                                                                      |          |
|                             | 代表者 氏名 教育 長                                                                                            |          |
|                             | 青 仟 者 住所 山梨県宮土吉田市下吉田1904                                                                               |          |
|                             |                                                                                                    |          |
|                             | 氏名 スポージ 担当                                                                                             |          |
|                             | 予約申請番号 2009002825                                                                                      |          |
|                             | 使用会館名 富士吉田市学校体育施設                                                                                      |          |
|                             | 健事名 卒業式準備                                                                                              |          |
|                             | 人数 0名                                                                                                  |          |
|                             | 入場料の有無 無 料料 (料料)                                                                                       |          |
|                             | 使用日 使用時間 使用施設名 使用付带設備名 (時間) 使用料                                                                        |          |
|                             | 平成 22年 3月10日(水) 17:00 ~ 22:00 下吉田第二小学校体育館 1,050 円                                                      |          |
|                             | 平成 22年 3月11日(木) 17:00 ~ 22:00 下吉田第二小学校体育館 1,050 円<br>平成 22年 3月11日(本) 17:00 ~ 22:00 下吉田第二小学校体育館 1,050 円 |          |
|                             | 平成 22年 3月13日(土) 8:00 ~ 22:00 下古田第二小学校体育館 2,940 円                                                       |          |
|                             | 平成 22年 3月14日(日) 8:00 ~ 22:00 下吉田第二小学校体育館 2,940 円                                                       |          |
|                             | 平成 22年 3月15日(月) 17:00 ~ 22:00 下古田第二小学校体育館 1,050 円<br>平成 22年 3月15日(月) 17:00 ~ 22:00 下古田第二小学校体育館 1,050 円 |          |
|                             | 平成 22年 3月17日(水) 17:00 ~ 22:00 下吉田第二小学校体育館 1,050 円                                                      |          |
|                             | 平成 22年 3月18日(木) 17:00 ~ 22:00 下吉田第二小学校体育館 1,050 円                                                      |          |
|                             |                                                                                                    |          |
|                             |                                                                                                    |          |
|                             | 庙 田 魁 の <u>今</u> 科                                                                                     |          |
|                             | 施設使用料 13,230 円                                                                                         |          |
|                             | 付帯設備使用料 0 円                                                                                            |          |
|                             | 小 計 13,230 円 13,230 円                                                                                  |          |
|                             | 使用料の合計 0 円                                                                                             |          |
|                             | 加算・減免理由等 特別許可を受けた団体                                                                                    |          |
|                             | 1. 使用者は常に学校長の指示に従うととれば、事故防止には注意してください。                                                                 |          |
|                             |                                                                                                    |          |

## 取消申請の場合 取消アイコンをクリック

| • 🕤 •          | *             | 2 🕜      |          | 検索 🕺         | 7 お気          | に入り 🧭                        | 🙈 - 😓 🖬 - 🗔 🕯           | 2 3                    |                          |               |      |
|----------------|---------------|----------|----------|--------------|---------------|------------------------------|-------------------------|------------------------|--------------------------|---------------|------|
| Attps:         | ://www.e      | -tetsuzu | ki99.com | /eap-rj/rs   | v_rj/co       | ore_i/init.asp?KLC           | D=199257&SBT=1&Target=_ | Fop&LCD=&ReqPage=pjump |                          | *             | ▶ 移動 |
|                |               |          |          |              |               | - 2                          | 検索・・ 🦉 🛯 🔍 ・            | 📌 - M - W              |                          | <u> </u>      | ロガイン |
| 1              | 1             |          |          |              |               |                              | 龄家丝里                    | 急工兵 メール ウイキヘナイアー       | ホタン キャラリー                |               |      |
|                | -             |          |          |              | -             |                              |                         |                        |                          | _             |      |
| 资備 減免<br>予約 申請 | 支払            | 許可書      | 取消       | 1 約区分        | 許可            | 予約申請番号                       | 会館名称                    | 施設名称                   | 利用日                      | 利用時間          |      |
|                |               |          |          |              | -             |                              |                         |                        | 2010年3月5日                | 18:00~22:00   |      |
|                |               |          |          |              |               |                              |                         |                        | 2010年3月6日                | 18:00~22:00   |      |
|                |               |          |          | 又消済          | 許可            | 2009000710                   | 富士吉田市学校体育施設             | 明見中学校体育館               | 2010年3月7日                | 18:00~22:00   |      |
|                |               |          |          | 4000032200   | 100 00        | 1922-000 000 000 000 000 000 |                         |                        | 2010年3月8日                | 18:00~22:00   |      |
|                |               |          |          |              |               |                              |                         |                        | 2010年3月9日                | 18:00~22:00   |      |
|                | (Contraction) | (EVER T  |          |              |               | 10000000000000               |                         |                        |                          |               |      |
|                | 済             | 書        | 取消       | 下            | 許可            | 2009001439                   | 富士吉田市学校体育施設             | 富士小学校体育館               | 2010年3月8日                | 17:00~22:00   |      |
| _              |               | 1000     |          |              | -             |                              |                         | -                      | 2010年3月9日                | 17:00~22:00   |      |
|                | 済             | 1        | 取消       | 本予約          | 許可            | 2009001440                   | 富士吉田市学校体育施設             | 富士小学校体育館               | 2010年3月10日               | 17:00~22:00   |      |
|                |               |          | L        | -            | -             |                              |                         |                        | 2010 40 /110             | 17:00- 22:00  |      |
|                |               |          |          |              |               |                              |                         | 富士小学校体育館               | 2010 43 月11日             | 17:00-022:00  |      |
|                |               |          |          |              |               |                              |                         |                        | 2010年3月12日               | 9.00= 22.00   |      |
|                | -             | 1000     | -        |              |               |                              |                         |                        | 2010 43 月13日             | 8.00-22.00    |      |
|                | 済             | 1        | 取消       | 本予約          | 許可            | 2009001441                   | 富士吉田市学校体育施設             |                        | 2010年2月15日               | 17:00~22:00   |      |
|                |               |          |          | Collin aneco | 1.0           |                              |                         |                        | 2010年2月16日               | 17:00~22:00   |      |
|                |               |          |          |              |               |                              |                         |                        | 2010年2月17日               | 17:00~22:00   |      |
|                |               |          |          |              |               |                              |                         |                        | 2010年3月17日               | 17:00 - 22:00 |      |
|                |               | -        | + +      | -            | +             |                              |                         |                        | 2010年3月10日               | 17:00~22:00   |      |
|                |               |          |          | 加密这          | <u>ांभ जा</u> | 2000002912                   | 安土士田市学校休育体验             | 下士田第一小学校体育館            | 2010年3月1日                | 17:00~22:00   |      |
|                |               |          |          | 31.7167.9    | 0T ° J        | 2009002010                   |                         |                        | 2010年3月2日                | 17:00~22:00   |      |
| -              |               | -        |          |              | -             |                              |                         |                        | 2010年3月3日                | 17:00~22:00   |      |
|                | 済             | 許可       |          | 本予約          | 注す            | T <u>2009002814</u>          | 宝十 <b>士田市学校休育</b> 体設    | 下吉田第二小学校体育館            | 2010年3月1日                | 17:00~22:00   |      |
|                |               | 1 E      |          |              | a+ "]         |                              |                         |                        | 2010年3月2日                | 17:00~22:00   |      |
| _              |               | -        |          | -            | -             |                              |                         |                        | 2010年3月10日               | 17:00~22:00   |      |
|                |               |          |          |              |               |                              |                         |                        | 2010年3月10日               | 17:00~22:00   |      |
|                |               |          |          |              |               |                              |                         |                        | 2010年3月11日<br>2010年3月12日 | 17:00~22:00   |      |
|                |               | 1        |          |              |               |                              |                         |                        | 2010年3月12日<br>2010年3月12日 | 8.00~22.00    |      |
|                | 52            | 許可       | 87.24    | 大子約          | :<br>12 तर    | 200000225                    | 宝十古田市学校休育体验             | 下吉田第二小学校体育館            | 2010年3月13日<br>2010年3月14日 | 8.00~22.00    |      |
|                | <i>7</i> ,4   |          | 48.44    | 27 (A)       | 6+ º)         | 2009002823                   | 菌工古田Ⅲ子1%1伞月施款           |                        | 2010年3月14日<br>2010年3月15日 | 17:00~22:00   |      |
|                |               |          |          |              |               |                              |                         |                        | 2010 40 710              | 17.00 -22.00  | -    |

注意:予約申請番号のなかで利用日が一番早い日(例、予約申請番号:2009001441の場合、3月11日)の3日 前までに取消の申請を行わないと、利用者による取消はできなくなります(15日を取消したい場合、1 5日の3日前でも利用者によるインターネットでの取消不可)。